## Comment faire pour l'imprimer en format livret ?

Etape 1 : Cliquer sur le lien URL

Etape 2 : Télécharger > Téléchargement direct (bouton en haut à droite de l'écran)

Etape 3 : Une fois le PDF ouvert : Fichier > Imprimer

## Etape 4 : Sélectionner en dessous de Dimensionnement et gestion des pages « livret »

Les paramétrages se font automatiquement. Si besoin il faut :

- 1. Face du livret : recto verso
- 2. Feuilles de 1 à 10
- 3. Reliure : Gauche
- 4. Orientation : rotation automatique des pages sur chaque feuille

| Imprimante : RICOH MPC3003         |                      |                | Propriétés                                                                 | Options avancées            | Aids 🕐        |
|------------------------------------|----------------------|----------------|----------------------------------------------------------------------------|-----------------------------|---------------|
| Copies: 1                          |                      |                | Imprimer en nuances de gris (noir et blanc) Economiser de l'encre/du toner |                             |               |
| Pages à imprimer                   |                      |                |                                                                            | Commentaires et formulaires |               |
| (e) Tout                           |                      |                |                                                                            | Document et annotations     | ×             |
| O Page active                      |                      |                |                                                                            | Résumer les commentaire     | 5             |
| <ul> <li>Autres options</li> </ul> | (                    |                |                                                                            |                             |               |
| Dimensionnemen/                    | t et gestion des pag | jes (j)        |                                                                            |                             |               |
| Taillg                             | Affiche              | Multiple       | Livret                                                                     | ]                           |               |
| Face(s) du livret : Recto verso    |                      |                |                                                                            | 296,93 x 209,97 mm          |               |
| Feuilles de 1 à 10                 |                      |                |                                                                            |                             | HON           |
| Reliure : Gauche 🗸                 |                      |                |                                                                            |                             | DVRIDADEL     |
| Orientation :                      |                      |                |                                                                            |                             |               |
| Portrait                           |                      |                |                                                                            |                             |               |
| 🔿 Paysage                          |                      |                |                                                                            |                             |               |
| Rotation autom                     | atique des pages su  | chaque feuille |                                                                            |                             | A Designation |
|                                    |                      |                |                                                                            |                             |               |
|                                    |                      |                |                                                                            |                             |               |
|                                    |                      |                |                                                                            |                             | >             |
|                                    |                      |                |                                                                            | Page 1 sur                  | 20 (1)        |
|                                    |                      |                |                                                                            |                             |               |

Etape 5 : cliquer sur imprimer

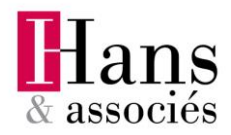